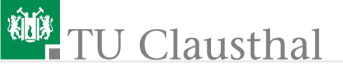

# Praktikum Elektronik Übung 1 G. Kemnitz, C. Giesemann

Institut für Informatik, Technische Universität Clausthal 26. Oktober 2017

G. Kemnitz, C. Giesemann · Institut für Informatik, Technische Universität Clausthal 26. Oktober 2017 1/16

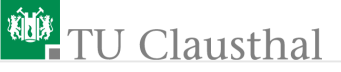

## Zielstellung

- Vorgegebene Schaltungen
  - auf einer Steckplatine aufzubauen
  - durch ein numerisch lösbares Gleichungssystem nachbilden

und die Ausgaben für mehrere Eingabewerte miteinander vergleichen.

- Berechnungen: Octave
- Messaufbau: »Electronics Explorer« mit Datenexport nach Octave

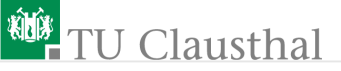

#### Octave-Befehle

dir Anzeige der Dateien im Arbeitsverzeichnis cd Verzeichnis wechseln help <Funktionsname> genaue Beschreibung der Funktion x=[1 0 0]; Eingabe eines Zeilenvektors (Trennung der Elemente durch Leerzeichen). Variablen wie hier x müssen nicht vereinbart werden, sondern sie werden automatisch als Gleitkommazahl oder wie im Beispiel als eine Matrix von Gleitkommazahlen angelegt.

whos Anzeige aller angelegten Variablen mit Typ und Größe. Variablenname ohne Semikolon Anzeige des Wertes der Variablen \* / + - Grundrechenarten, auch auf Matrizen anwendbar n^k Potenz n<sup>k</sup>

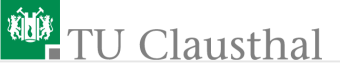

## Schaltungsanalyse

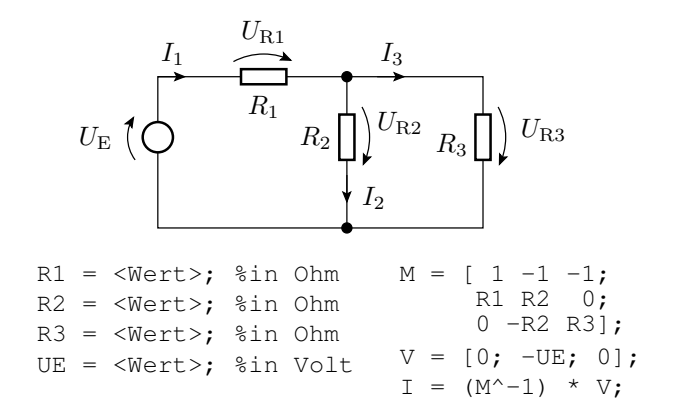

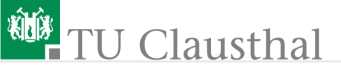

#### Graphische Darstellung von Funktionen

plot(t, f); 2D-Darstellung der Funktion f(t), z.B. einer Sinusfunktion

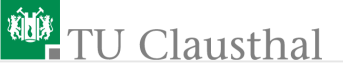

#### $\$ Electronics Explorer «

digitale Signalquellen und Logikanalysatoreingänge DIGITAL 1 DIGITAL 4 DIGITAL 3 **DIGITAL 2** 4 946910 1202223 L F verbundene Lochzeile USB USB-Anschluss verbundene Lochspalte REA REA Einschalter Masseanschlüsse alle miteinander verbunden Anschluss Steckernetzteil EXPLOREE VP+ VP- Vcc SCOPE 0 3 DIGILENT ANAL OG POWER Oszilloskopeingänge analoge Versorgungsspannungen Signalquellen Refernzspannungen Voltmetereingänge

G. Kemnitz, C. Giesemann · Institut für Informatik, Technische Universität Clausthal 26. Oktober 2017 6/16

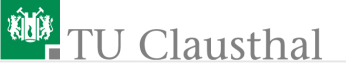

#### Funktionen /Anschlüsse

Steckfeld »POWER«:

- VP+: positive Versorgungsspannung (0...9 V)
- VP-: negative Versorgungsspannung  $(0 \dots 9 \, \mathrm{V})$
- Vcc: Versorgung f
  ür Digitalschaltungen (5 V oder 3,3 V)
   Steckfeld »ANALOG«
  - $V_{\text{REF}i}$   $(i \in \{1, 2\})$  Referenzspannungen -10 V . . . 10 V max. 10 mA
  - AWGi ( $i \in \{1,2\}$ ) analoge Signalgeneratorausgänge
  - $V_{\mathrm{MTR}i}$   $(i \in \{1, 2, 3, 4\})$  Voltmetereingänge

Steckfeld »SCOPE«

- ACi (i = {1,2,3,4}): Oszilloskopeingänge mit Gleichspannungstrennung
- DCi (i = {1,2,3,4}): Oszilloskopeingänge mit Gleichspannungskopplung

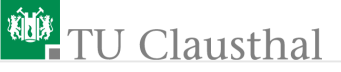

#### Inbetriebnahme

- USB-Kabel anschließen
- Spannung anschließen

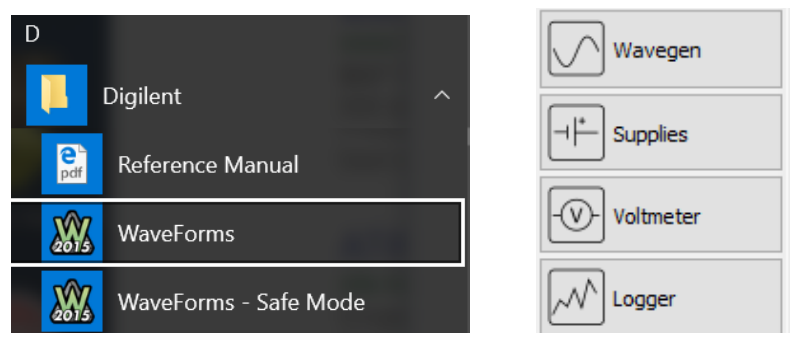

WaveForms starten»Supplies« auswählen

G. Kemnitz, C. Giesemann · Institut für Informatik, Technische Universität Clausthal 26. Oktober 2017 8/16

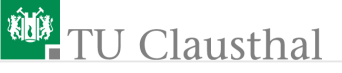

#### 

| Master Enable        | Positive Supply - V           | P+ - On             | Fixed Supply - Vcc - Off          |       |  |
|----------------------|-------------------------------|---------------------|-----------------------------------|-------|--|
|                      | 9 V ×                         | 100 mA 🛛 🗠          | 3.3 V 🔹                           |       |  |
| VP+ On               | 9.002 V                       | 12 mA               |                                   |       |  |
|                      |                               |                     | Reference Voltages                |       |  |
| VP- Off              | Negative Supply - V           | /P Off              | Reference Voltages                |       |  |
| VP- Off<br>Vref1 Off | Negative Supply - V<br>-2 V ~ | /P Off<br>-500 mA ∽ | Reference Voltages<br>Vref1 - Off | 0 V ~ |  |

|   | Name      | Value     | Plot         | Color |   |
|---|-----------|-----------|--------------|-------|---|
| 1 | Vcc Power | 41.8 uW   | $\checkmark$ |       | 8 |
| 2 | VP+ Power | 96.35 mW  | $\checkmark$ |       | 8 |
| 3 | VP- Power | -324.6 uW | $\checkmark$ |       | 3 |
| 4 | Vmtr 1    | 4.35 V    | $\checkmark$ |       | 3 |
| 5 | Vmtr 2    | -67.45 mV | $\checkmark$ |       | 8 |

G. Kemnitz, C. Giesemann – Institut für Informatik, Technische Universität Clausthal 26. Oktober 2017 9/16

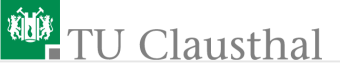

#### Multimeter

- Widerstandsmessung
- Spannungsmessung
- Durchgangsprüfer etc.

InbetriebnahmetestsFehlersuche

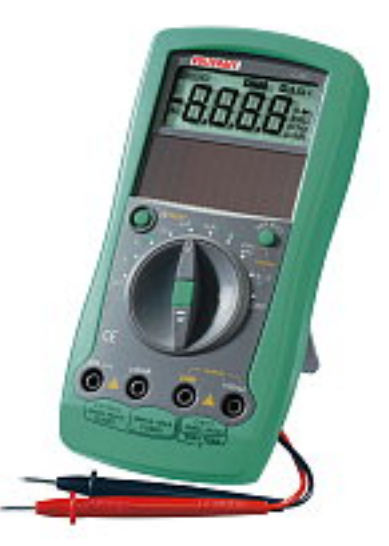

G. Kemnitz, C. Giesemann · Institut für Informatik, Technische Universität Clausthal 26. Oktober 2017 10/16

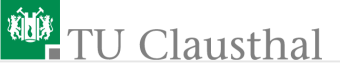

#### Versuchsschaltung

a) Schaltung

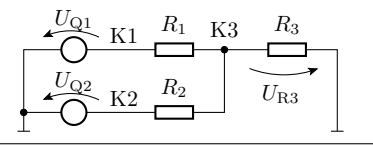

b) Anschluss der Quellen und Messgeräte

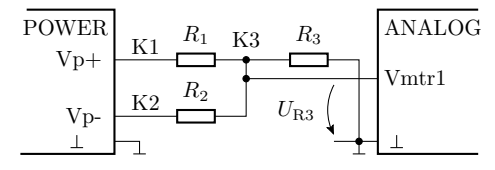

c) Steckaufbau

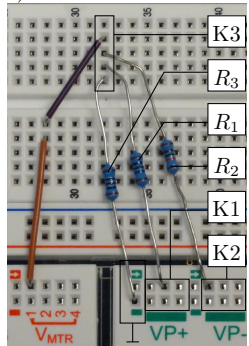

G. Kemnitz, C. Giesemann · Institut für Informatik, Technische Universität Clausthal 26. Oktober 2017 11/16

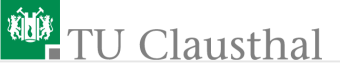

#### Simulation

```
% Testeingabewerte
eingabe =[1 -3; % Eingabewerte in Volt als Matrix
2 -2; ... % mit Zeilentupeln UQ1 UQ2
for i:<Zeilenanzahl der Matrix>
UQ1 = eingabe(1,i); UQ2 = eingabe(2,i);
UR3(i) = <f(UQ1, UQ2)>
end
UR3 % Ergebnisanzeige
```

G. Kemnitz, C. Giesemann · Institut für Informatik, Technische Universität Clausthal 26. Oktober 2017 12/16

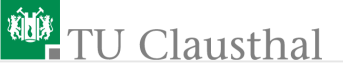

#### Inbetriebnahme einer Schaltung

Während des Aufbaus »Electronics Explorer« auszuschalten. Inbetriebnahme in »vorsichtigen« Schritten

- Sichttest: optische Kontrolle aller Bauteile und Verbindungen.
- MDA<sup>1</sup>-Test: Kontrolle der Widerstände entlang und zwischen allen Verbindungen. Entlang einer Verbindung muss der Widerstand unter einem Ohm und zwischen Verbindung in der Regel über 100 Ω...1kΩ sein.
- Rauchtest: Einstellen der Strombegrenzung auf den mindestens erforderlichen Wert (vorher abzuschätzen). Einschalten der Versorgungsspannung. Kontrolle auf Erwärmung und Rauchentwicklunng.
- Funktionstest: Einstellung der Eingangsspannungen und Ablesen der Ausgangsspannungen.

<sup>1</sup>MDA – Manufacturing Defect Analyze

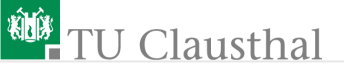

#### Messwertaufnahmen

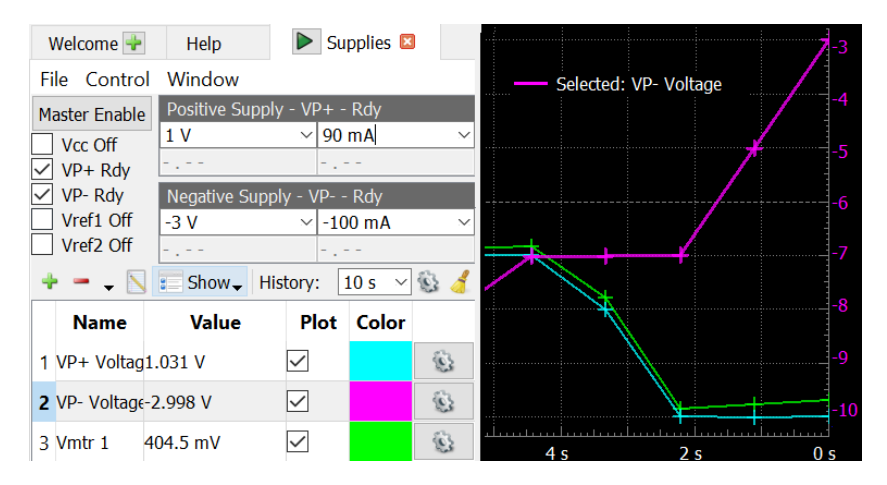

Quellen auswählen, Werte einstellen,

Plot-Daten und Aufzeichnungsgeschwindigkeit auswählen, …

G. Kemnitz, C. Giesemann · Institut für Informatik, Technische Universität Clausthal 26. Oktober 2017 14/16

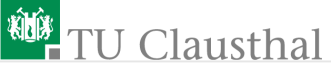

Tabelle der aufgezeichneten Werte. Neueste Wert oben:

| Source:           | Data |      | Image         |                 |            |
|-------------------|------|------|---------------|-----------------|------------|
| Supplies •        |      | VP+  | - Voltage (V) | VP- Voltage (V) | Vmtr 1 (V) |
| Comments          | 1    | 1,03 | 06            | -2,99761        | 0,404408   |
| ✓ Headers         | 2    | 1,01 | 78            | -5,00061        | 0,365336   |
| Labels            | 3    | 1,02 | 329           | -6,99702        | 0,325709   |
|                   | 4    | 3,01 | 382           | -7,00541        | 1,35086    |
|                   | 5    | 4,01 | 974           | -7,00703        | 1,82301    |
|                   | 6    | 4,01 | 934           | -8,00538        | 1,80319    |
|                   | 7    | 5,00 | )774          | -8,0059         | 2,31203    |
|                   | 8    | 5,01 | 46            | -9,01129        | 2,27102    |
|                   | 9    | 7,01 | 223           | -8,99994        | 3,28122    |
| Copy to Clipboard | 10   | 9,00 | 739           | -9,00829        | 4,1526     |

#### ■ File > Export ..., Headers« auswählen,

#### Export als CVS-Datei, ...

G. Kemnitz, C. Giesemann – Institut für Informatik, Technische Universität Clausthal 26. Oktober 2017 15/16

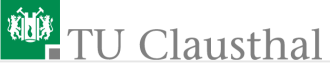

Exportierte CVS Datei:

```
VP+ (Voltage (V), VP- Voltage (V), Vmtr 1 (V)
1.0306...,-2.99761...,0.404408...
1.0178...,-5.00061...,0.365336...
...
```

Import in Octave:

```
mess_ergebnisse = csvread('<Dateiname>', 1, 0)
(»1« - ab Zeile 1; »0« - ab Spalte 0). Ergebnis:
    mess_ergebnisse =
        1.0306... -2.99761... 0.404408...
        1.0178... -5.00061... 0.365336...
```

Weiterverarbeitung:

```
for i=1:<Anz. Messwerttupel>
    <Verarbeitung Messwerttupel[i]>
end;
```